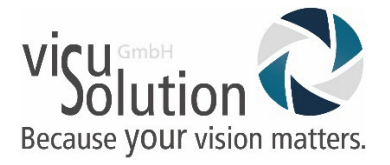

## **Prodigi App - Deinstallation und Neuinstallation** auf Prodigi Connect 12

## 1. Deinstallation

Gehen Sie mit der 5 Finger Geste auf die Android Startseite.

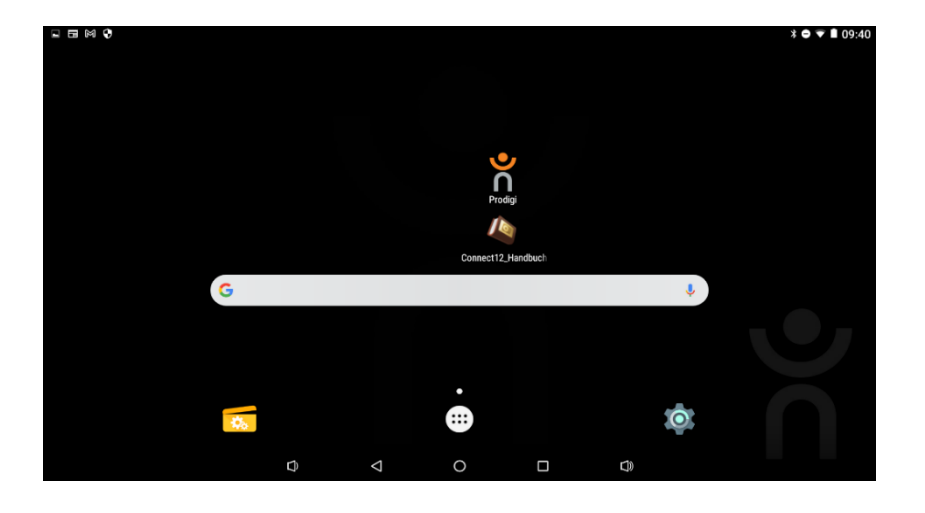

Dort befindet sich die Prodigi App. Drücken Sie auf das App-Symbol und ziehen Sie die App nach oben zum Deinstallieren.

Bestätigen Sie die Deinstallation mit "OK".

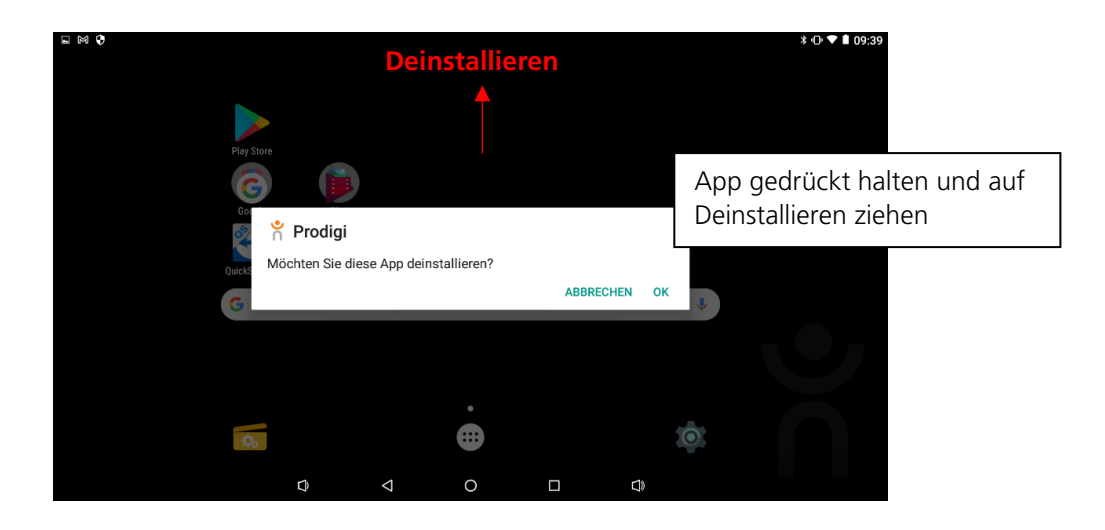

Die Prodigi App wird nun deinstalliert und erscheint nicht mehr auf der Android Startseite.

Prodigi App - Deinstallation und Neuinstallation Stand: 24.01.2022

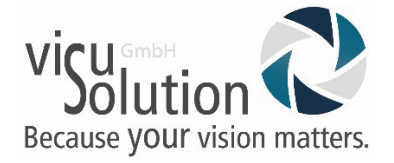

## 2. Neuinstallation

Gehen Sie in den Einstellungen auf "Apps" und wählen Sie die App Prodigi Updater. Die App erkennt, dass die Prodigi App fehlt und bietet automatisch ein Update an. Bestätigen Sie mit "Installieren". Die Prodigi App wird neu installiert.

| Correcting 2 londback       Einstellungen         Correcting 2 londback                                                                                                    |     |
|----------------------------------------------------------------------------------------------------|-----|
| Concent 2 landors<br>Concent 2 landors<br>Concent 2 lan |     |
| Orrent12 Standbold               • WLAN             * Bluetooth             ··· Mehr             ··· Mehr            G              • Startseite             • Ton & Benachrichtigungen             • Apps             • Startseite             • Apps             • Akku             • Speicher & USB             • Akku             • Startseite             • Nutzer             • Nutzer             • Nutzer             • • Nutzer             • • • • • • • • • • • • •                                                                                                    |     |
| Correct Durations Correction Correction Corr                                                                                                    |     |
| Correcti 2 Jie door<br>Correcti 2 Jie door<br>Correcti                      |     |
| G Apps<br>Speicher & USB Akku<br>Speicher & USB Akku                                                                                                    |     |
| Speicher & USB Akku  Akku  Nutzer                                                                                                    |     |
| • Speicher • Nutzer                                                                                                    |     |
|                                                                                                    |     |
| 🐼 😳 🕅 IDMI 💽 ScreenshotSetting                                                                                                    |     |
|                                                                                                    |     |
| Apps 🗢 🕴 Update verfügbar, jetzt installier                                                                                                    | en? |
| Prodigi Updater<br>345 MB Abbrechen                                                                                                    |     |
| ProdigiOCR  Installioran                                                                                                    |     |
|                                                                                                    |     |
| ProdigiVoices<br>430 MB                                                                                                    |     |
| CickSupport<br>53,34 MB                                                                                                    |     |
| Rechner<br>19,33 MB                                                                                                    |     |
| Rechner                                                                                                    |     |
| Soundrekorder 0,00 B                                                                                                    |     |

Gehen Sie auf der Android Startseite wieder zum Menü (6 Punkte). Hier finden sie eine Übersicht über alle installierten Apps. Suchen Sie die Prodigi App und ziehen Sie diese wieder auf den Startbildschirm. Ihre Prodigi App ist neuinstalliert.

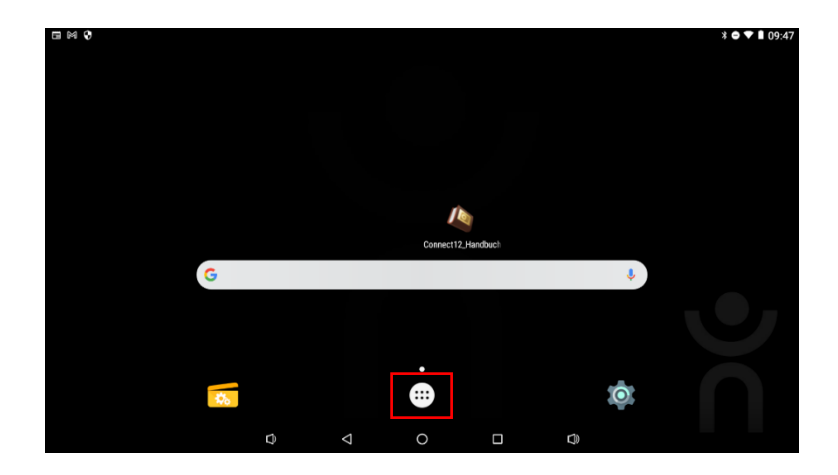

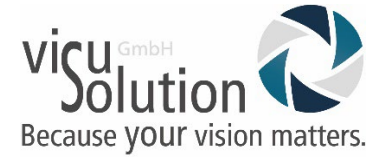

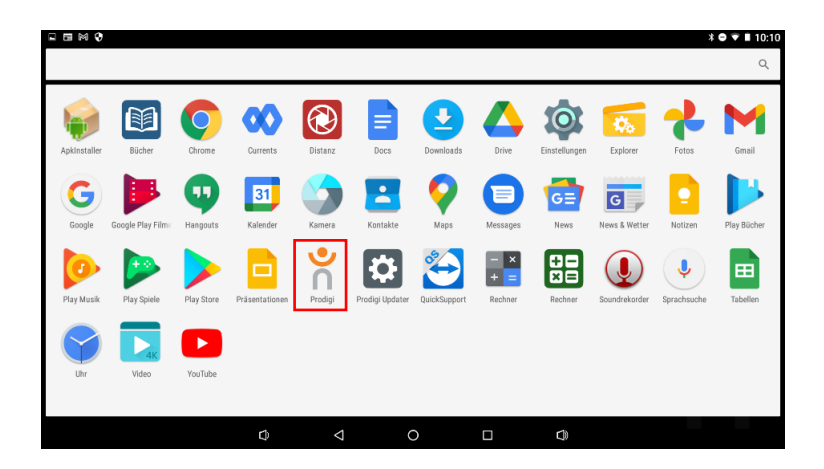

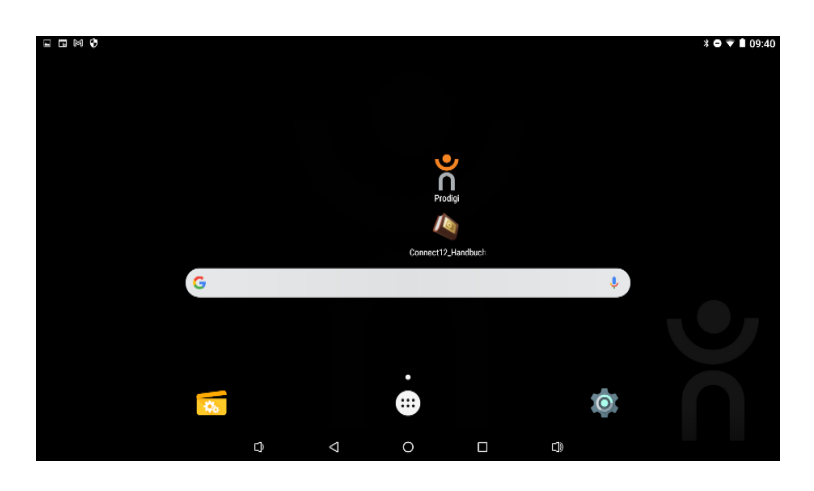

Bei Fragen erreichen Sie unseren technischen Service Montag - Freitag von 8 -17 Uhr.

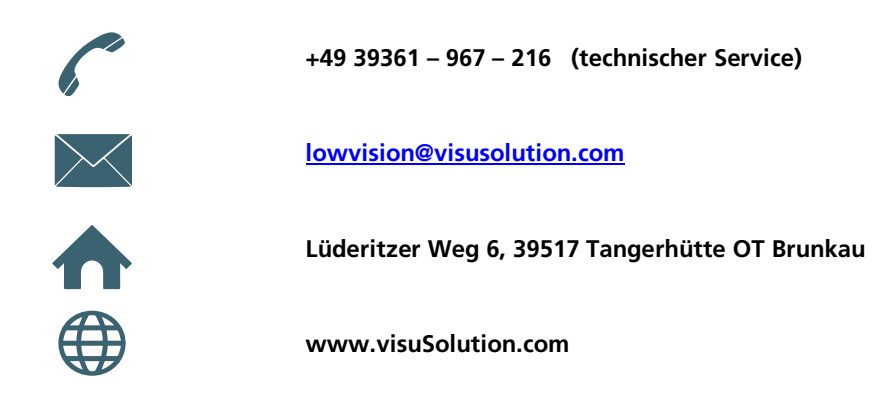